## <u>Winamp</u>

\* <u>POSSIBILITES</u> : → Variation de tempo et de hauteur indépendamment ou simultanée grâce au plug-in « pacemaker ».

→ Manipulations en direct.

→ Atténuation de la voix (à utiliser avec modération et à bon escient) grâce au plug-in « DeFX ».

→ Lecture de tous les formats audio existants (.wave et particulièrement .mp3), les CD audios, ainsi que les vidéos.

\* <u>TELECHARGEMENT</u> : → Télécharger <u>winamp</u> en cliquant sur l'onglet « winamp », puis téléchargement.

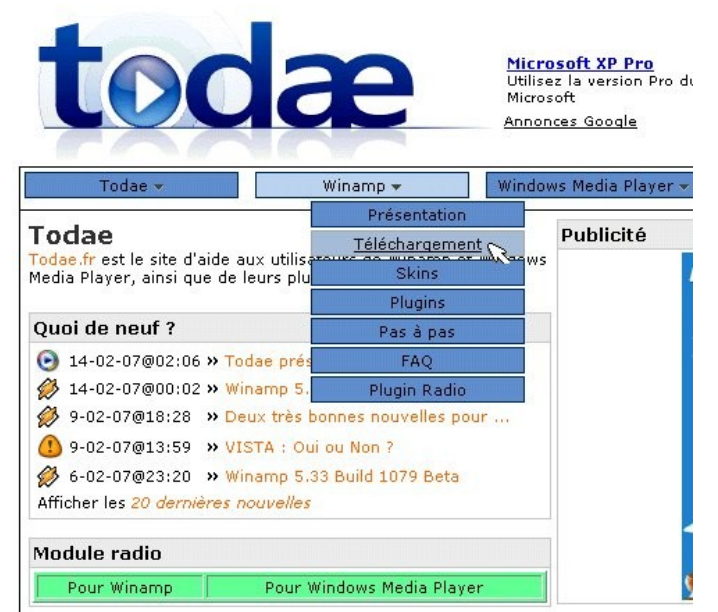

→ Télécharger d'abord la version anglaise en cliquant sur le grand logo de la colonne de « téléchargement » ; puis, la traduction française en cliquant sur le petit logo.

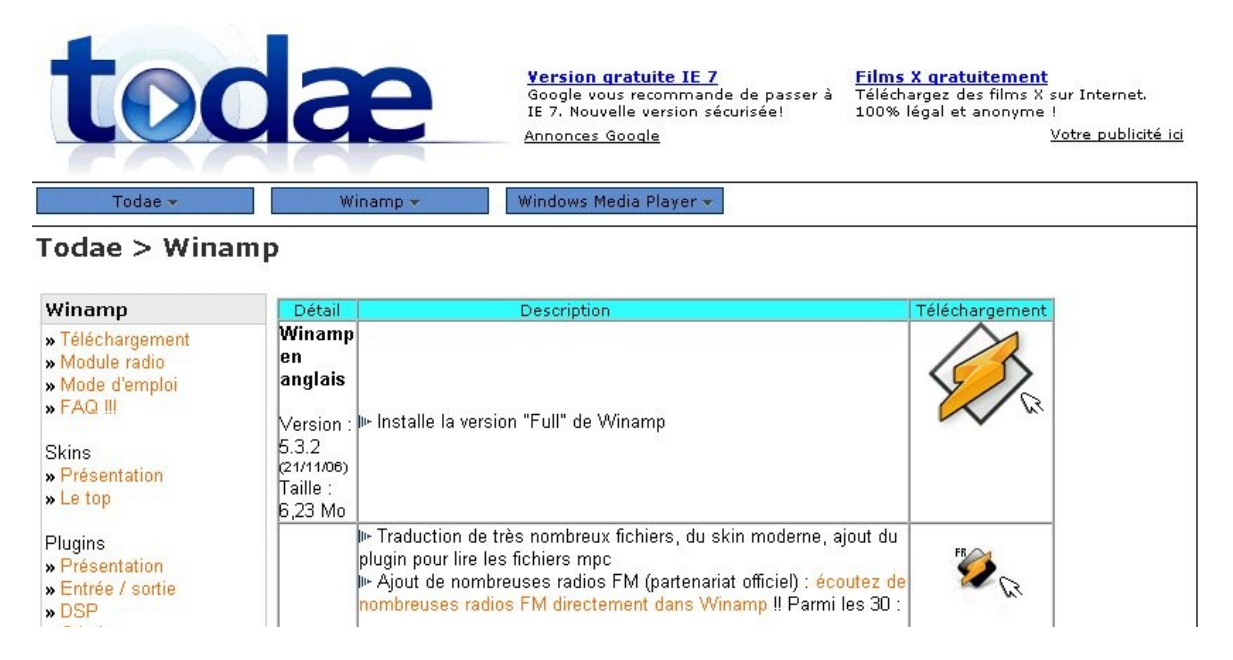

→ Télécharger le plug-in « pacemaker » <u>ici</u>.

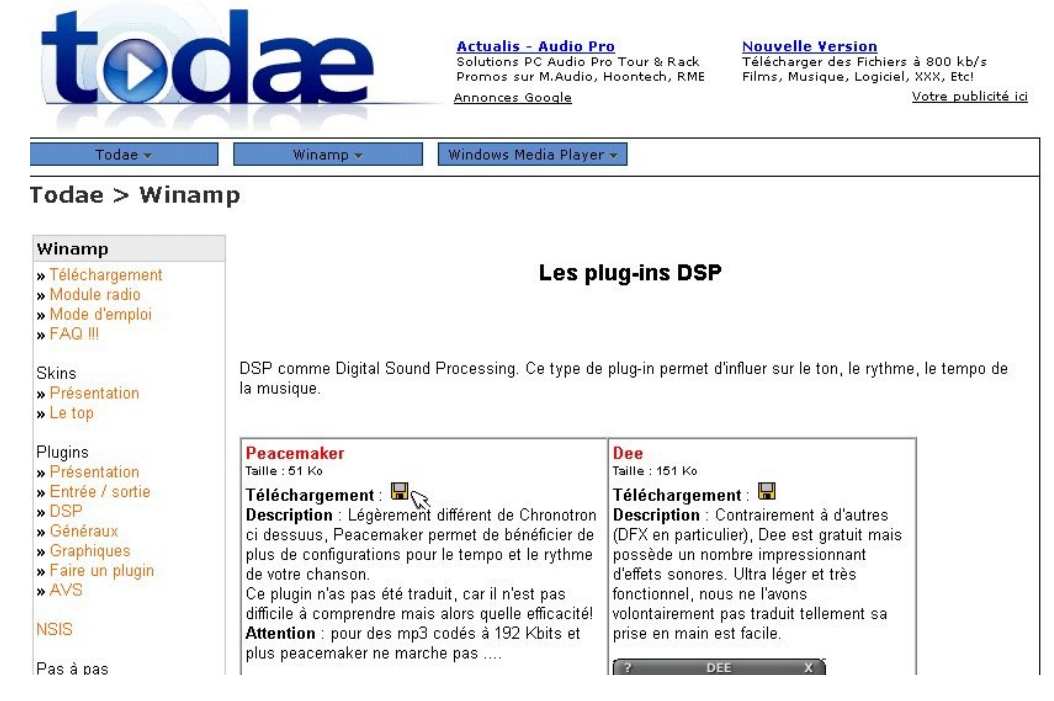

→ Télécharger le plug-in « DeFX » <u>ici</u> (le lien se trouve en milieu de page).

|                                                                                                    | MORE INFO 🌒 (DOWNLOAD 🌒 RATE IT ★                                                                                                    |
|----------------------------------------------------------------------------------------------------|----------------------------------------------------------------------------------------------------|
| Close Add Overant<br>Ladance Terre, J<br>Terre, J<br>Terre, Terre, J<br>Too Add Score<br>Pagests P? Mono | Slow Me Down<br>by Rolf Nilsson<br>Rating: ★★★★<br>Reviews: 14<br>Published: Mar. 6, 2001<br>Downloads: 177,627                                                                                                    |
| DEEX VO.97                                                                                               | (YOSENRO') DOWNLOAD EXTET *<br>DEFX v0 97<br>by France Catrin<br>Rating: ****<br>Reviews: 18<br>Published: Feb. 27, 2001<br>Downloads: 456,131                                                                             |
|                                                                                                    | More Int 0         DownLown         Rate IT *           AmazingReverbV1         by Tarek Nahas         Rating: ****           Rating: ****         Reviews: 7           Published: Jan. 30, 2001         Downloads: 61,269 |

## ➔ Télécharger MuchFX ici

| Package  | Release      | e (date) Filename        |  | Size (bytes) | Downloads | Architecture | Туре                     |
|----------|--------------|--------------------------|--|--------------|-----------|--------------|--------------------------|
| = muchfx |              |                          |  |              |           |              |                          |
| Latest   | <b>0.990</b> | 2 🖺 (2003-09-27 00:00) 🦯 |  |              |           |              |                          |
|          |              | muchfx-89902.exe         |  | 54805        | 11120     | i386         | .exe (32-bit<br>Windows) |
|          |              | muchfx-09902.zip         |  | 40837        | 2628      | i386         | Source .zip              |
| Totals:  | 1            | 2                        |  | 95642        | 13748     |              |                          |

AVERTISSEMENT : les versions changeant régulièrement, la version de winamp sera peut-être différente de celle indiquée dans ce tutoriel.

\* <u>INSTALLATION</u> : • Double-cliquer sur l'icône « winamp 532\_full.exe » présent dans votre bureau.

• Dans la fenêtre suivante cliquer sur « I agree ».

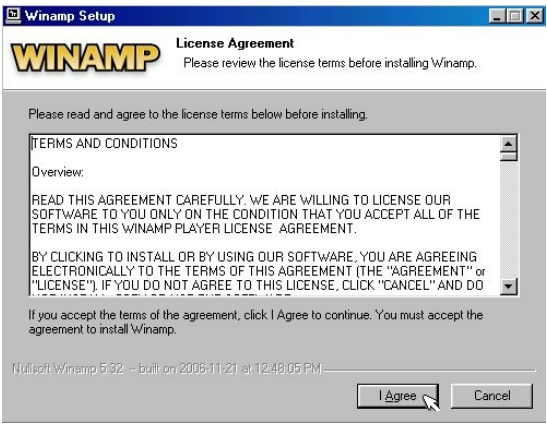

• Ensuite, toujours cliquer sur « next » dans les fenêtres suivantes, jusqu'à arriver à la fenêtre d'installation : cliquer sur « Install ».

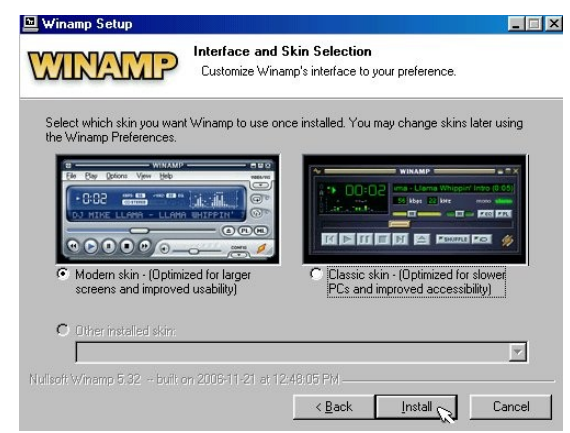

Dans la fenêtre suivante, cliquer sur « non ».

| 🖻 Winamp Setup                                                                                               | _ 🗆 × |
|----------------------------------------------------------------------------------------------------|-------|
| Installation Complete<br>Setup was completed successfully.                                                   |       |
| Copy to C:\Program Files\Winamp\install.ini                                                                  |       |
|                                                                                                    |       |
| 🗎 Winamp Setup 💌                                                                                             |       |
| A reboot is required to complete the installation.<br>Reboot now? (If you wish to reboot later, select "no") |       |
|                                                                                                    |       |
|                                                                                                    |       |
|                                                                                                    |       |
| Nullsoft Winamp 5.32 built on 2006-11-21 at 12:48:05 PM                                                      |       |
| K Dank Cinse                                                                                                 | Lance |

Double-cliquer sur l'icône « winamp » présent sur le bureau.

• Dans la fenêtre suivante, décocher la case « Yes, allow... », cocher la case « Do not ... », puis cliquer sur « send ».

| $\bigotimes$ | Email address:                                                                                                    |  |  |
|--------------|----------------------------------------------------------------------------------------------------|--|--|
|              | F Yes, send me Winamp announcements (Recommended)                                                                                                    |  |  |
|              | Winamp user survey (optional and anonymous):                                                                                                    |  |  |
|              | ZIP code (US) or Country:                                                                                                    |  |  |
|              | Gender: C Male C Female                                                                                                    |  |  |
|              | 🔽 Yes, allow anonymous usage statistics (Recommended)                                                                                                    |  |  |
|              | With this option checked, Winamp will occasionally send basic usage<br>statistics back to Winamp.com. The information that is reported is<br>simply how much Winamp is being used. |  |  |
|              | 🔽 Do not ask again until next install                                                                                                    |  |  |

• Enfin, cliquer sur « run winamp » : vous entrez dans le logiciel.

• Dans la fenêtre « add media to library », cocher la case « Do not show this again », puis cliquer « close ».

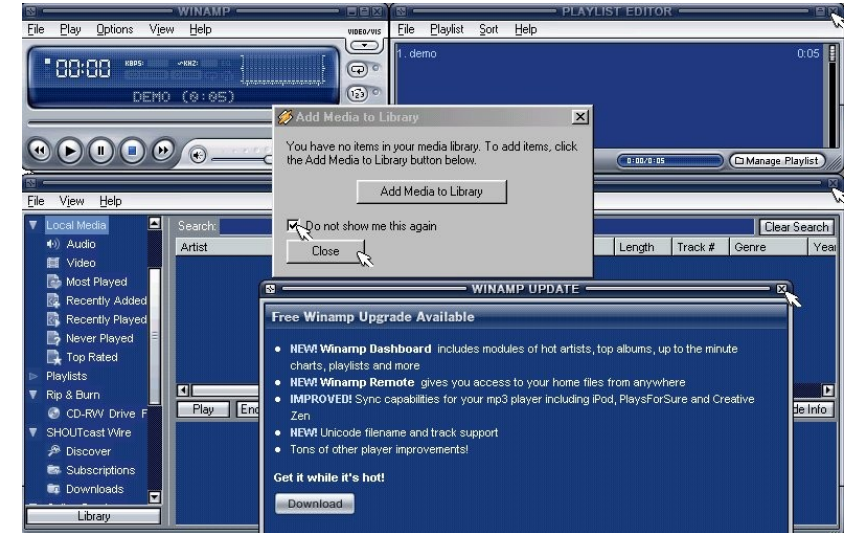

• Maintenant, fermer respectivement les fenêtres « media library », « playlist editor » et « winamp » cliquant sur les croix en haut à droite des fenêtres.

- Double-cliquer sur l'icône « french translated.exe » présent sur le bureau.
- Dans cette fenêtre « Language/langue », cliquer sur « OK ».

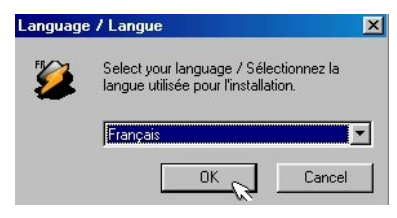

• Ensuite, cocher la case « J'accepte les termes de cette licence », puis cliquer sur « suivant », jusqu'à arriver à la fenêtre d'installation, où vous cliquerez sur « installer », puis « OK ».

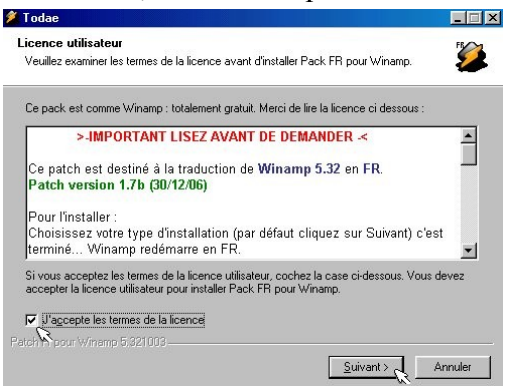

Dans la fenêtre suivante, décocher la case « Yes, allow... », cocher la case « Do not ... », puis cliquer sur « send ».

| 1 | Email address:                                                                                                    |
|---|----------------------------------------------------------------------------------------------------|
|   | T Yes, send me Winamp announcements (Recommended)                                                                                                    |
|   | Winamp user survey (optional and anonymous):                                                                                                    |
|   | ZIP code (US) or Country:                                                                                                    |
| I | Gender: C Male C Female                                                                                                    |
|   | With this option checked, Winamp will occasionally send basic usa<br>statistics back to Winamp.com. The information that is reported is<br>simply how much Winamp is being used. |
|   | 🔽 Do not ask again until next inst                                                                                                    |

- Enfin, cliquer sur « run winamp » : vous entrez dans le logiciel.
- Fermer la fenêtre « radio fr » ainsi que celle « liste de lecture ».

• Sur le bureau, double-cliquer sur l'icône « pacemaker.exe », puis dans la fenêtre d'installation sur « Install ». Fermer la fenêtre commerciale qui apparaît.

| PaceMaker       | v2.1 plug-in for Winamp v2.x and v<br>select the directory where Winamp has been | 5.x Setup: Install  ×<br>n installed. |
|-----------------|----------------------------------------------------------------------------------|---------------------------------------|
| Winamp directo  | ory:                                                                             |                                       |
| C:\Program      | Files\Winamp                                                                     | Browse                                |
|                 |                                                                                  |                                       |
|                 |                                                                                  |                                       |
| Space required  | : 1.0MB                                                                          |                                       |
| Space available | e: 1.9GB+                                                                        |                                       |
| Cancel          | Nullsoft Install System v2.050                                                   | Install C                             |

• Sur le bureau, double-cliquer sur l'icône DeFX 095.exe. Dans la nouvelle fenêtre, cliquer sur « Next », puis sur « OK ». Ca y est, tout est installé. Il faut maintenant, configurer winamp.

• Sur le bureau, double-cliquer sur "muchfx-09902", puis dans la fenêtre d'installation sur "install".

- \* <u>CONFIGURATION</u> : Dans un premier temps, ouvrir Winamp.
- Ensuite, dans l'onglet « options », cliquer sur « préférences ».

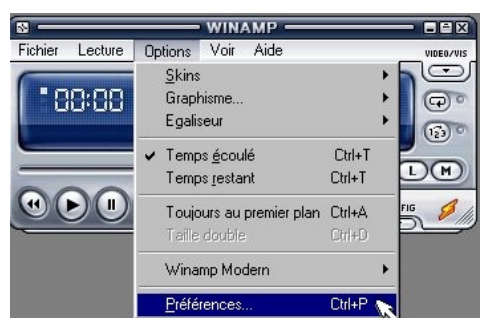

• Dans la fenêtre « winamp préférences », changer la langue en choisissant « FR ». Dans le message « Note » qui apparaît, cliquer « OK » : le logiciel se ferme et se rouvre automatiquement.

• Ensuite, dans l'onglet « options », cliquer sur « préférences ».

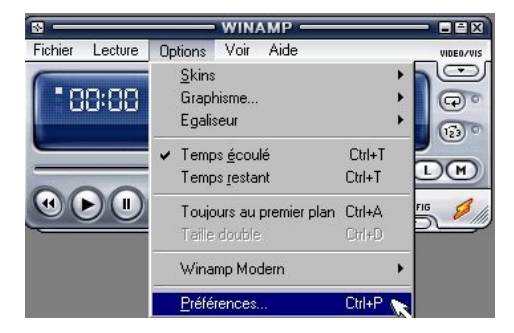

• Dans « Sélectionner votre type de connexion Internet », choisir « Pas de connexion voulue ou disponible ». Puis, décocher la case « vérifier les nouvelles versions de winamp au démarrage ».

• Dans « Type de fichier », vous pouvez choisir les formats de fichier que vous voulez lire avec winamp : il est conseillé de désactiver les fichiers au format .mid, .kar et .midi et de les lire avec un logiciel plus adapté (Vanbasco karaoké player, par exemple).

| Préférences 🔺 🛾    | Types de fichiers | }                 |                                  |
|--------------------|-------------------|-------------------|----------------------------------|
| - Type de fichier  | Type de           | fichiers associés | Configurations de l'Explorateur  |
| - Liste de lecture | MP3               | Choisir :         | 🗖 Utiliser Winamp pour la        |
| Titres             | MP2               | Tous              | lecture des CD audio             |
| - Playback         | MP1               | 1003              | Marker an Classes of Sec. 4      |
| - Station Info     | AAU               | Audio             | [désactivé par défaut]           |
| Vidéo              | VLB               | Vidéo             | (desactive par deraut)           |
| - Global Hotkeys   | WMA               | *1000             |                                  |
| Titre direct       | WMV               | Aucun             | Menu contextuel des              |
| Missing Files      | ASF               | Postauror los     | dossiers et richiers             |
| Médiathèque        | MIDI 2 -          |                   |                                  |
| - Cache            | RMI               | au démarrage      | - Winamp Agent                   |
| - En cours         | KAR               | de Winamp         | Activer Parent de Minama         |
| Hist.              | MIZ 🐃             | Icône de fichier  | Activer ragent de winamp         |
| - Média local      | mod               | <u></u>           | L'agent de Winamp peut           |
| Extraction         | nst               |                   | fichiers et montrer une icône    |
| Câble SHOUTCast    | stm               |                   | dans le System Tray              |
|                    | stz               | 1 5               |                                  |
| Skins              | s3m               |                   | Désactiver ceci peut aboutir au  |
| - Skins classiques | SJZ<br>it         | Icone de liste    | nour les fichiers audio ou vidéo |
| - Modern Skins     | itz               |                   | peur los normano dadas en rideo  |
| Plug-ins 📃         | xm                |                   |                                  |
| • •                | xmz               |                   | Montrer Licone pres de l'horioge |

• Dans « Préférences de winamp », dérouler le menu jusqu'à plug-ins et cliquer sur « DSP/Effet », puis cliquer sur « pacemaker » : celui-ci apparaît à l'écran ; le repositionner à votre convenance. Vous pouvez alors fermer cette fenêtre.

| Préférences de Wina | np 🔀                                                                               |
|---------------------|------------------------------------------------------------------------------------|
| - Titre direct      | Plug-ins DSP/Effet                                                                 |
| Missing Files       | Le plug-in sélectionné ci-dessous sera actif et modifiera le son de votre musique. |
| Médiathèque         | Sélectionnez (aucun) si vous ne voulez pas utiliser un plugin DSP/Effet            |
| - Cache             | [[]                                                                                |
| - En cours          | Nullsoft Signal Processing Studio DSP v0.37. [den sps.dl]                          |
| Hist.               | PaceMaker tempo controller v2.1 [dsp_pacemaker.dll]                                |
| - Média local       | DeFX v0.97 [dsp_DeFX.dll]                                                          |
| - Extraction        |                                                                                    |
| - Câble SHOUTCasl   |                                                                                    |
|                     |                                                                                    |
| Skins               |                                                                                    |
| - Skins classiques  |                                                                                    |
| - Modern Skins      |                                                                                    |
| Plug-ins            |                                                                                    |
| - Entrée            |                                                                                    |
| - Sortie            |                                                                                    |
| - Graphiques        |                                                                                    |
| DSP/Effet           |                                                                                    |
| - Généraux 📉        |                                                                                    |
| - Médiathèque       |                                                                                    |
| - Portables         |                                                                                    |
|                     | Module du plug-in PaceMaker tempo controller v2.1                                  |
| Fermer              | Configuration Désinstallation <u>Télécharger des plug-ins</u>                      |

• Pour ouvrir « DeFX », aller dans « Préférences de winamp », dérouler le menu jusqu'à plug-ins et cliquer sur « DSP/Effet », puis cliquer sur « DeFX ».

| r tererenees de wina            |                                                                                    |
|---------------------------------|------------------------------------------------------------------------------------|
| Titre direct                    | Plug-ins DSP/Effet                                                                 |
| - Missing Files                 | Le plug-in sélectionné ci-dessous sera actif et modifiera le son de votre musique. |
| Médiathèque                     | Sélectionnez (aucun) si vous ne voulez pas utiliser un plugin DSP/Effet            |
| - Cache                         | [                                                                                  |
| - En cours                      | Nullsoft Signal Processing Studio DSP v0.37. [dep. sps.dll]                        |
| Hist.                           | PaceMaker tempo controller v2.1 [dsp_bacemaker.dll]                                |
| - Média local                   | DeFX v0.97 [dsp_DeFX.dll]                                                          |
| - Extraction                    | h.                                                                                 |
| - Câble SHOUTCasi               |                                                                                    |
| - ServicesEnLigne               |                                                                                    |
| Skins                           | Sélectionnez une librairie DSP à utiliser.                                         |
| - Skins classiques              |                                                                                    |
| - Modern Skins                  |                                                                                    |
| Plug-ins                        |                                                                                    |
| - Entrée                        |                                                                                    |
| - Sortie                        |                                                                                    |
| - Graphiques                    |                                                                                    |
| DSP/Effet                       |                                                                                    |
| - Généraux                      |                                                                                    |
| <ul> <li>Médiathèque</li> </ul> |                                                                                    |
| - Portables                     |                                                                                    |
| ┥────                           | Module du plug-in DeFX                                                             |
|                                 | Configuration Désinstallation Télécharger des plug-ins                             |

• Pour ouvrir "MuchFX", aller dans "préférences de winamp", dérouler le menu jusqu'à plug-ins et cliquer sur "DSP/effet" puis cliquer sur "MuchFX".

| Winamp Pro                        | DSP/Effect plug-in                                                                                                    |
|-----------------------------------|----------------------------------------------------------------------------------------------------|
| General Preferences<br>File Types | The plug-in selected below will be active, and will usually modify the sound being<br>played. Select (none) if you do not wish to use a DSP/Effect plug-in. |
| - Playlist                        | (none)                                                                                                    |
| 1 mes                             | Nullsoft Signal Processing Studio DSP v0.36 [dsp_sps.dll]                                                                                                   |
| Global Hotkeus                    | PaceMaker tempo controller v2.1 [dsp_pacemaker.dll]                                                                                                    |
| Jump To File                      | MuchFX 0.9902 [dsp_muchfx.dll]                                                                                                    |
| - Media Library                   |                                                                                                    |
| - CD Ripping                      |                                                                                                    |
| Skins                             |                                                                                                    |
| - Classic Skins                   |                                                                                                    |
| Modern Skins                      |                                                                                                    |
| Plug-ins                          |                                                                                                    |
| - Input                           |                                                                                                    |
| - Output                          |                                                                                                    |
| Visualization                     |                                                                                                    |
| Carrand Durants                   |                                                                                                    |
| Media Libraru                     |                                                                                                    |
| media Libialy                     |                                                                                                    |
|                                   | Plug-in module: MuchFX* Multi DSP Module                                                                                                    |
|                                   |                                                                                                    |
| Close                             | Configure active plug-in Uninstall plug-in Get plug-ins                                                                                                    |

## \* FONCTIONNALITES DE « PACEMAKER » :

• Le bouton « memorize above settings for each song » sert à conserver le même réglage pour un fichier donné : cela est utile pour une utilisation régulière d'un même fichier.

• Le bouton « enable processing » sert à activer et désactiver le plug-in.

• L'option « remove vocals » (karaoké) est peu performante : utiliser « DeFX ».

• Grâce à la touche « tempo », vous variez le tempo ; la touche « pitch » transpose le fichier par demi-ton ; et « speed » agit sur les deux paramètres simultanément (peu intéressant).

|                                   | PACEMAKER                        |             |
|-----------------------------------|----------------------------------|-------------|
| ТЕМРО                             |                                  | %           |
| РІТСН                             |                                  | - 🕕 +0.0 St |
| SPEED                             | ``                               |             |
| Memorize above     Enable process | re settings for each song<br>ing | RESET ?     |
| 8                                 | WINAMP                           |             |
| Fichier Lecture                   | Options Voir Aide                | VIDEO/VIS   |
| 88:88                             | K805: ~KH2:                      |             |
|                                   | DEMO (3.35)                      |             |
|                                   | •••                              |             |

• Si vous souhaitez utiliser les raccourcis clavier, cliquer sur l'onglet « lecture » : les raccourcis sont placés en face de l'opération à effectuer.

## \* FONCTIONNALITES DE « DeFX » :

• La fonction la plus intéressante du plug-in est la fonction « karaoké ».cliquer sur « ON » pour l'activer, faire jouer le fichier et régler les curseurs d'égalisation intuitivement afin d'obtenir un résultat satisfaisant.

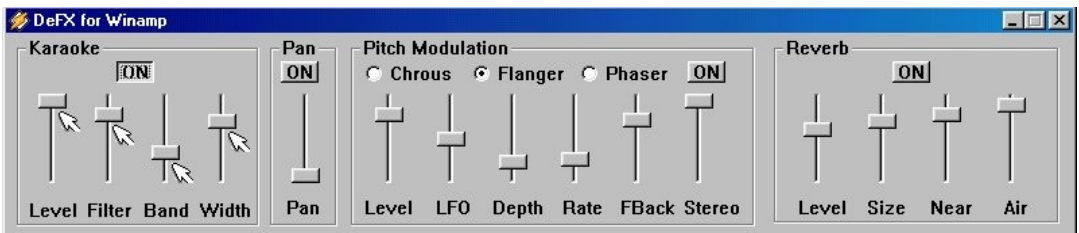

• Les autres fonctions présentent peu d'intérêt.

- \* FONCTIONNALITES DE "MuchFX"
- Cliquer sur le signe "+" pour ajouter un plug-in ou sur le signe "-" pour en enlever.
- « DeFX » et « Pacemaker » peuvent alors fonctionner en même temps !

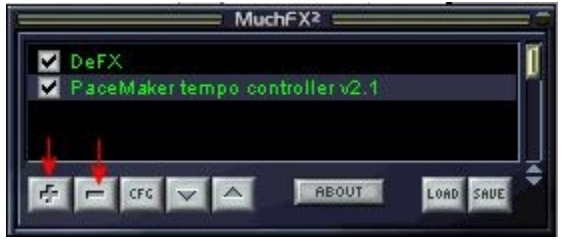